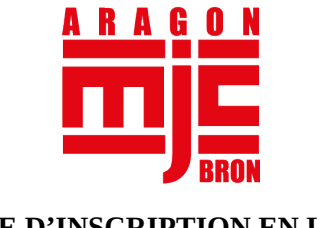

# GUIDE D'INSCRIPTION EN LIGNE SAISON 2025-26

# Site d'inscription de la MJC : https://mjcbron.goasso.org/

#### **Informations générales**

/!\ Pour pouvoir beneficier des réductions en raison de votre revenu fiscal, merci de venir à l'accueil avec une attestation de quotient familial CAF pour faire votre inscription. Si votre QF est inférieur à 758, vous pouvez peut être bénéficier d'une réduction.

/!\ - Paiement en 4 fois possible en ligne, pour un minimum de 200 euros d'achat. Possibilité de payer en plusieurs fois pour tout montant avec une réduction de -20 % ou -50 % directement à l'accueil de la MJC.

### Comment s'inscrire à une activité en ligne ?

- Créer ou se connecter à son compte GoAsso (<u>https://mjcbron.goasso.org/</u>)
  - En cas de réinscription, merci de bien vérifier vos informations (adresse, adresse mail, téléphone...)
  - Transmettre votre justificatif de domicile

Si vous êtes Brondillant, vous devez nous transmettre votre justificatif de domicile pour bénéficier du tarif Brondillant

- Aller dans la page « Mon compte »
- Aller sur l'onglet « Mes documents »
- Cliquer « Ajouter un document »
- Membre : Famille / Type de document : Justificatif de domicile / Fichier : les justificatifs acceptés sont les factures électricité, gaz ou téléphone de moins de 3 mois, une quittance de loyer de moins de 3 mois.
- /!\ Sélectionner la saison 2025 2026. Dans le cas contraire, votre justificatif ne pourra pas être validé
- Cliquer sur « Ajouter un document »

/!\ L'équipe de la MJC doit valider le justificatif de domicile, nous essayons de traiter les demandes dans les 24h (hors week-end et jour férié). Si votre justificatif n'est pas validé sous 48h, contactez l'accueil de la MJC. Une fois le document validé, vous pouvez continuer l'inscription.

# • Sélectionner son activité

- Aller à l'onglet « Activité »
- Choisir l'activité à laquelle vous souhaitez vous inscrire en cliquant sur le bouton «Je m'inscris».
   Dans la barre de recherche « Rechercher une activité », vous pouvez rentrer une activité ou sélectionner un secteur d'activité. Appuyer sur « Filtrer »
- Sélectionner le membre de la famille que vous souhaitez inscrire à l'activité puis cliquer sur « ajouter au panier »

Une réduction automatique se fait à partir de la deuxième activité de la famille.

# • Procéder au paiement

Pour que votre inscription soit complète, vous devez valider votre panier et procéder au paiement. /!\ Aucune place n'est réservée si vous ne procédez pas au paiement. Penser à bien relire les conditions générales d'utilisation et le règlement intérieur (conditions générales de vente)

# Particularités ateliers musique

• Pour s'inscrire à un ou plusieurs ateliers musique, remplir et envoyer le formulaire en ligne disponible sur le site mjcbron.fr dans la page « Inscriptions et infos pratiques ». L'équipe de la MJC etudiera votre demande et vous contactera par la suite.

Particularités ateliers natation :

• Vous étiez inscrit à un atelier natation sur la saison 2023 – 2024 : Vous avez reçu un mail expliquant le fonctionnement des ateliers natation 2024 – 2025. Il n'est pas possible de s'inscrire en ligne sur les ateliers de natation.

Vous n'étiez pas inscrit à un atelier sur la saison 2024 – 2025 :
2 créneaux débutant sont ouverts aux inscriptions en ligne ou directement à la MJC.

### Particularités ateliers natation

- **Vous étiez inscrit à un atelier natation sur la saison 2024 2025 :** Vous avez reçu un mail expliquant le fonctionnement des ateliers natation 2024 – 2025. Il n'est pas possible de s'inscrire en ligne sur les ateliers de natation.
- Vous n'étiez pas inscrit à un atelier sur la saison 2024 2025 :
   2 créneaux débutant sont ouverts aux inscriptions en ligne ou directement à la MJC